■インターネットエクスプローラー(IE)でダウンロードする場合

- ・インターネットエクスプローラーでデータ、分析シートをダウンロードする場合、Excel形式ではなく、
  zip形式でダウンロードされるという事象が発生します。
- ・その際は、以下の手順により、Excel2007形式に戻すことが可能です。

(1)WINDOWS上で拡張子を表示できるようにする

- ・「スタート」ボタンから「コントロールパネル」を開き、「フォルダオプション」を選択
- ・「フォルダオプション」の「表示」タブを選択
- ・「詳細設定」の下から3番目、「登録されている拡張子は表示しない」のチェックをはずし、「OK」

(2)拡張子を変更する

- ・ZIPファイル上で「右クリック」
- ・プロパティを選択
- ・「全般」タブに示されたファイル名にある拡張子を
  - 「.zip」からデータの場合は「.xlsx」、

分析シートの場合は「.xlsm」に書き換えて「OK」

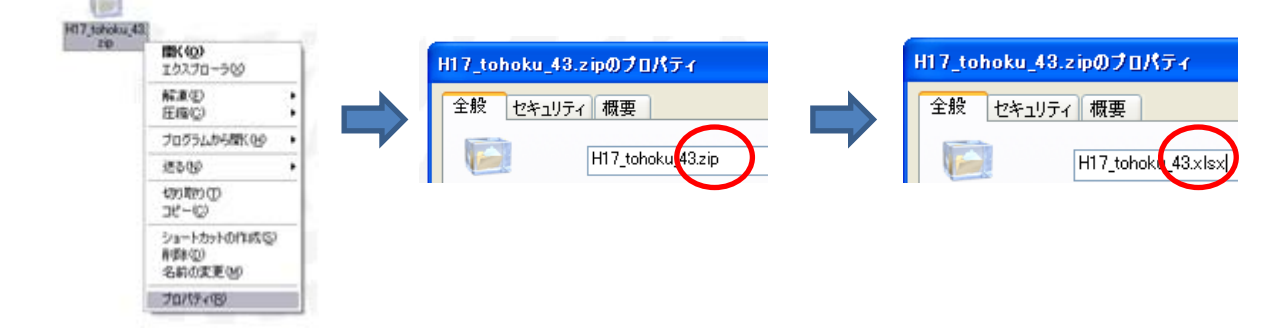

・なお、Google Chrome等の閲覧ソフトを使用する場合は、問題なくExcel形式でダウンロードできます。